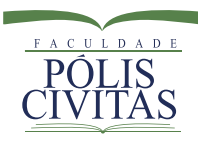

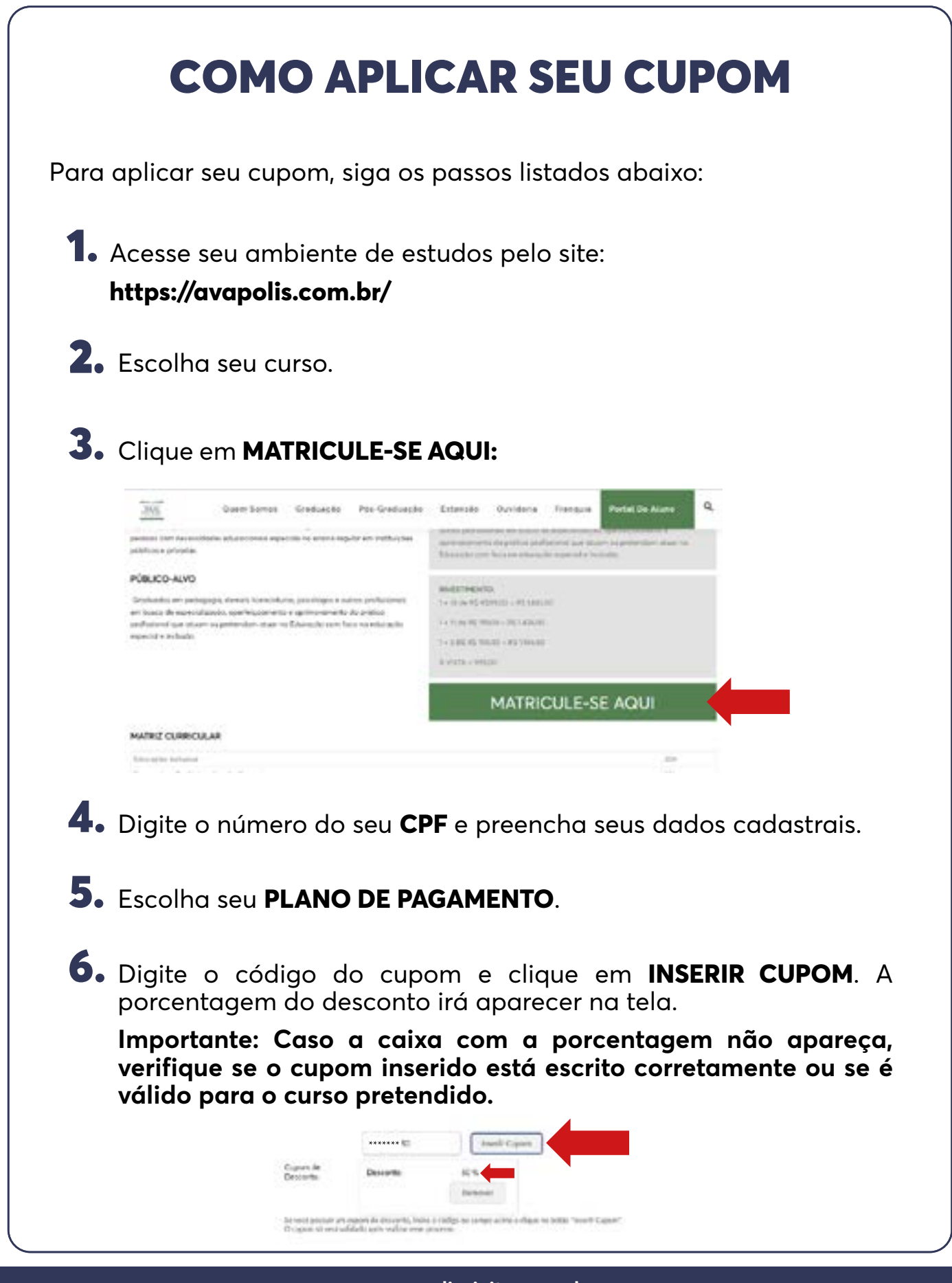

www.poliscivitas.com.br

fb.com/poliscivitas () @poliscivitas • atendimento@poliscivitas.com.br • 41 99249-2486

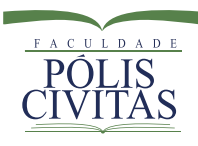

|                                                                 | Cupom de<br>Desconto:                                                  | Desconto                                                                       | 50 %<br>Remover                                                 |                                                |
|-----------------------------------------------------------------|------------------------------------------------------------------------|--------------------------------------------------------------------------------|-----------------------------------------------------------------|------------------------------------------------|
|                                                                 | Se você possuir u<br>O cupom só será                                   | m copom de desconto, ínsira<br>validado após realizar esse pr                  | o código no campo acima e<br>ocesso                             | clique no bu                                   |
|                                                                 | Gravar Pré-M                                                           | latricula                                                                      |                                                                 |                                                |
| Clique<br>deseja                                                | em <b>FORN</b><br>da (cartão                                           | <b>MAS DE PAGAM</b><br>o ou boleto).                                           | ENTO e seleci                                                   | one sua opçã                                   |
| Passo 1   Pas                                                   | so 2   <u>Passo 3</u>                                                  |                                                                                |                                                                 |                                                |
| CONFI                                                           | RMAÇÃO D                                                               | A PRÉ-MATRÍCUL                                                                 | A                                                               |                                                |
| Número de l<br>Curso:<br>Tarma:<br>Plano de Pag<br>Día do Venci | Confirmação: 10225<br>PÓS O<br>Fixo I<br>pamento: 1 X RS<br>imento: 15 | S<br>SRADUAÇÃO EDUCAÇÃO INCLU<br>EAD EDUCAÇÃO INCLUSIVA - EA<br>§ 999.00       | SIVA. ESPECIAL E POLÍTICAS D<br>ID NÍVEL 1                      | E INCLUSÃO - EAD                               |
| Imprimir                                                        | Ficha Conc                                                             | luir Formas de Pagamen                                                         | to                                                              |                                                |
| <ul> <li>Após a<br/>confirm</li> </ul>                          | ı confirmaç<br>nação da r                                              | ção do pagamer<br>natrícula e login                                            | ito você recebe<br>e senha para a                               | rá um e-mail co<br>cesso ao AVA.               |
| Import                                                          | ante:                                                                  |                                                                                |                                                                 |                                                |
| • O v<br>a fo<br>Se dese                                        | valor com<br>orma de p<br>cartão, na<br>conto apai                     | desconto apo<br>agamento.<br>parcela a ser<br>recerá no título.                | ırecerá no fir<br>debitada. Se b                                | al, ao seleci<br>oleto, o valor                |
| <ul> <li>Ao s<br/>pois<br/>a m<br/>do l</li> </ul>              | elecionar<br>cobrança<br>ês soment<br>imite com                        | o cartão de crédi<br>1 é na forma reco<br>2e o valor da me<br>0 valor total do | to, aparecerá a<br>orrente, ou seja<br>nsalidade, sem<br>curso. | penas uma par<br>, é descontado<br>comprometim |
|                                                                 | desconto                                                               | do cupom é c                                                                   | iplicado em t                                                   | odas as parc                                   |